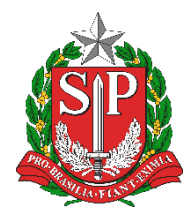

SECRETARIA DA EDUCAÇÃO DO ESTADO DE SÃO PAULO PORTALNET - <u>http://portalnet.educacao.sp.gov.br/</u>

## Tutorial Pré-Inscrição para atribuição de classes e aulas

Versão: 2019.09.15

Esse tutorial apresenta o passo a passo de como realizar a pré-inscrição para atribuição de classes e aulas no Portalnet. As demais fases de inscrição, com as indicações e opções dos docentes, ocorrerão sequencialmente ao cadastramento, cuja data será informada em Portaria

| Complemental. | Comp | lementar. |
|---------------|------|-----------|
|---------------|------|-----------|

**Passo 1 -** Acesse o Portalnet (<u>http://portalnet.educacao.sp.gov.br</u>) com seu login e senha (mesmos dados de acesso da Plataforma SED).

| Portal do Governo Cidadão.SP Investe SP Destaque                                                                   | es: ▼ OK            |                  |                                         |         |   |  |
|----------------------------------------------------------------------------------------------------|---------------------|------------------|-----------------------------------------|---------|---|--|
| Gestão I                                                                                                    | Dinâmica da Adminis | ração Escolar    |                                         |         |   |  |
|                                                                                                    |                     |                  |                                         |         |   |  |
| Autenticação                                                                                                    |                     |                  |                                         |         |   |  |
| Usuário                                                                                                    | : rg443882557sp     |                  |                                         |         |   |  |
| Senha                                                                                                    |                     | Obter Nova Senha |                                         |         |   |  |
| ENTRAR Obter Acesso ao Sistema                                                                                     |                     |                  |                                         |         |   |  |
|                                                                                                    |                     |                  | Central de Atendimento<br>0800-770-0012 |         |   |  |
|                                                                                                    |                     |                  | Usuário:                                | Perfil: | М |  |
|                                                                                                    |                     |                  |                                         | ۲       |   |  |
| Caso não recorde da senha, clique em "Esqueci a senha" na Plataforma SED ( <u>https://sed.educacao.sp.gov.br</u> ) |                     |                  |                                         |         |   |  |

Passo 2 – Escolha o sistema Inscrição para Atribuição de Classe e Aulas.

| Î Î<br>Gat le | Gestão Dinâmica da Administra                |
|---------------|----------------------------------------------|
|               | Sistemas                                     |
| 0             | DADOS PESSOAIS                               |
| •             | DIARIAS                                      |
| 0             | ESTÁGIO PROBATÓRIO QM                        |
| ۲             | INSCRIÇÃO PARA ATRIBUIÇÃO DE CLASSES E AULAS |
| 0             | INTRANET                                     |
| •             | LICENCA ART 202                              |
| 0             | MERITOCRACIA QSE                             |
| $\odot$       | NOVO BÔNUS                                   |
| $\circ$       | PROMOÇÃO QAE                                 |
| $\bigcirc$    | PROMOÇÃO QM                                  |
| $\circ$       | REMOÇÃO                                      |
| Vo            | oltar Avançar                                |

Passo 3 – Posicione o cursor do mouse em Inscrição, Confirmar Inscrição e clique em Confirmar Inscrição.

| Gestão Dinâmica da Administração Escolar                                                            |          |                        |               |                                                                          |                                                                                 |                                                                                                    |
|----------------------------------------------------------------------------------------------------|----------|------------------------|---------------|--------------------------------------------------------------------------|---------------------------------------------------------------------------------|----------------------------------------------------------------------------------------------------|
| Classificação                                                                                       | Consulta | Inscrição              | м             | anual                                                                    | Sistema                                                                         |                                                                                                    |
|                                                                                                    | Mensagem | Acerto / Recurso       | •             |                                                                          |                                                                                 |                                                                                                    |
| Mensagem                                                                                            |          | Alterar Inscrição      |               |                                                                          |                                                                                 |                                                                                                    |
|                                                                                                    |          | Cadastro Durante o Ano | o - Diretoria |                                                                          |                                                                                 |                                                                                                    |
|                                                                                                    |          | Cadastro em Outra DE   | CGRH          |                                                                          |                                                                                 |                                                                                                    |
|                                                                                                    |          | Confirmar Inscrição    | •             | Confirmar Ir                                                             | scrição                                                                         |                                                                                                    |
|                                                                                                    | Inclusão |                        |               | de Recursos Hur<br>te Comunicado.                                        | nanos no intuito de orientar qua                                                | nto aos critérios, procedimentos e prazos para o processo de inscrição para atribuição de classes e                                                                                                   |
| A insoriații tambien er a<br>2020, fica prorogate a<br>informada em Portara C<br>COORDENADORIA DE G |          |                        |               | inará à atualizaçã<br>dia 08/10/2019, as<br>plementar.<br>TÃO DE RECURS( | o de dados cadastrais, dessa fo<br>demais fases de inscrição, com<br>25 HUMANOS | ma o período de inscrição do Processo Anual de Atribuição de Classes e Aulas, para o ano letivo de<br>as indicações e opções dos docentes, coorrerão sequencialmente ao cadastramento, cuja data será |

Passo 4 – Será exibida uma mensagem de alerta na tela. Clique em OK para prosseguir.

| 101-110-24             | Gestão                            | Dinâmica da Admin |          |                                    |                              |                   |                        |
|------------------------|-----------------------------------|-------------------|----------|------------------------------------|------------------------------|-------------------|------------------------|
| Classificação          | Consulta                          | Inscrição         | Manual   | Sistema                            |                              |                   |                        |
| Ins                    | crição de Docentes                |                   |          |                                    |                              |                   |                        |
| Selecione a Inscrição: |                                   |                   |          |                                    |                              |                   |                        |
| 🔵 RG: 🗤 / Atuaçã       | io: Aula / Categoria: Efetivo / I | DI: 1             |          |                                    |                              |                   |                        |
|                        |                                   |                   |          |                                    | Avançar                      |                   |                        |
|                        |                                   |                   |          | Usuário:ANDRE                      | MORITA Perfil:DOCENTE        | Módulo: GDAE Vers | ão: 20180809_19329(11) |
|                        |                                   |                   |          |                                    |                              |                   |                        |
|                        |                                   |                   |          |                                    |                              |                   |                        |
|                        |                                   |                   |          |                                    |                              |                   |                        |
|                        |                                   |                   |          |                                    |                              |                   |                        |
|                        |                                   |                   |          |                                    |                              |                   |                        |
|                        |                                   |                   | Mensagem |                                    |                              | /                 |                        |
|                        |                                   |                   | Ateng    | ão!!! Só pode solicitar acerto ant | es de confirmar a inscrição. |                   |                        |
|                        |                                   |                   |          |                                    | ок                           |                   |                        |
|                        |                                   |                   |          |                                    |                              |                   |                        |

Passo 5 – Selecione o DI e clique em Avançar.

|              | 11111111               | Gestão                           | Dinâmica da Admir | nistração Escolar |         |         |
|--------------|------------------------|----------------------------------|-------------------|-------------------|---------|---------|
|              | Classificação          | Consulta                         | Inscrição         | Manual            | Sistema |         |
| $\backslash$ | Insc                   | rição de Docentes                |                   |                   |         |         |
|              | Selecione a Inscrição: |                                  |                   |                   |         |         |
|              | RG: / Atuação          | o: Aula / Categoria: Efetivo / I | DI: 1             |                   |         |         |
|              |                        |                                  |                   |                   |         | Avançar |

**Passo 6 –** Confira seus dados e se necessário atualize endereço, e-mail e telefones. Clique em **Confirmar Pré-Inscrição** para gravar os dados.

| 111-1111-111  | Gest                       | tão Dinâmica da Admin         | istração Escolar                |         |                        |                            |                              |  |
|---------------|----------------------------|-------------------------------|---------------------------------|---------|------------------------|----------------------------|------------------------------|--|
| Classificação | Consulta                   | Inscrição                     | Manual                          | Sistema |                        |                            |                              |  |
| In            | Inscrição de Docentes      |                               |                                 |         |                        |                            |                              |  |
|               | Dados Pessoais             |                               |                                 |         |                        |                            |                              |  |
|               | Nome do Candidato:         |                               |                                 |         |                        |                            |                              |  |
|               | *CEP:                      | 02544000 Pressione ENTER para | o auto-preenchimento do endereg | ,<br>,  |                        |                            |                              |  |
|               | *Endereço:                 | R DOM BENTO PICKEL            |                                 |         |                        | *Número:                   | 1050                         |  |
|               | Complemento: CASA          |                               |                                 |         | *Bairro:               | CASA VERDE ALTA            |                              |  |
|               | *Município: SAO PAULO      |                               |                                 |         | *UF:                   | SP                         |                              |  |
|               | Telefone: 11 - 22088888    |                               |                                 |         | Celular:               | 11 - 974168422             |                              |  |
|               | *Email: camila@hotmail.com |                               |                                 |         |                        |                            |                              |  |
|               | CPF:                       |                               |                                 |         |                        | DI:                        | 1                            |  |
|               | RG:                        |                               |                                 |         |                        | Dígito:                    | 3                            |  |
|               | UF:                        | SP                            |                                 |         |                        | Data de Nascimento:        | 27/09/1980                   |  |
|               | Sexo:                      | Masculino                     |                                 |         |                        | Dependentes IR:            | 0                            |  |
|               | Etnia:                     | Branca                        |                                 |         |                        | Aldeado:                   | Não                          |  |
|               | Deficiente:                | Não                           |                                 |         |                        | Especificação Deficiência: | ••                           |  |
|               | Tipo de Necessidade:       | -                             |                                 |         |                        | Campo de Atuação:          | Aula                         |  |
|               | Data Início de Exercício:  | 13/02/2008                    |                                 |         |                        | Categoria:                 | Efetivo                      |  |
|               | Unidade Escolar:           |                               |                                 |         |                        | Cargo:                     | PROFESSOR EDUCACAO BASICA II |  |
|               | Diretoria:                 |                               |                                 |         |                        |                            |                              |  |
|               |                            |                               |                                 |         | Confirma Pré-Inscrição |                            |                              |  |

Será exibida uma mensagem de confirmação.

| Mensagem                            |    |
|-------------------------------------|----|
| Pré-Inscrição efetuada com sucesso! |    |
|                                     | ок |

Esperamos que esse tutorial tenha auxiliado! Porém, se possuir outra dúvida ou encontrar alguma dificuldade, acesse o portal de atendimento (<u>https://atendimento.educacao.sp.gov.br</u>) e abra uma ocorrência ou ligue para 0800 77 00012.